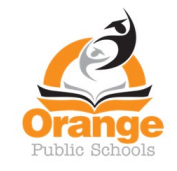

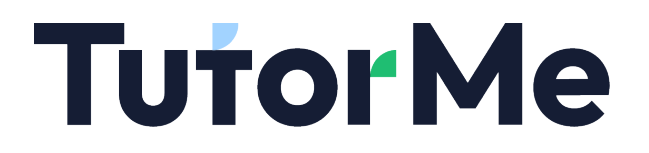

### Cómo acceder a TutorMe

#### Paso 1: Inicia sesión en Clever y abre la aplicación TutorMe.

| Clever Orange High School      |                                    |                          |                             |                        |                      |                         |                |                            |                                      | Portal           | Q Search                         |                              |  |
|--------------------------------|------------------------------------|--------------------------|-----------------------------|------------------------|----------------------|-------------------------|----------------|----------------------------|--------------------------------------|------------------|----------------------------------|------------------------------|--|
| Favorite resources             | Favorite                           | resources                |                             |                        |                      |                         |                |                            |                                      |                  |                                  |                              |  |
| Curriculum Links               | 0                                  | 0                        |                             |                        |                      |                         |                |                            |                                      |                  |                                  |                              |  |
| Educational Technology Tools   | Varsity Tutors                     |                          |                             |                        |                      |                         |                |                            |                                      |                  |                                  |                              |  |
| Google Workspace for Education | Varsity Tutors                     | Mango<br>Languages -     |                             |                        |                      |                         |                |                            |                                      |                  |                                  |                              |  |
| More apps                      |                                    | Students                 |                             |                        |                      |                         |                |                            |                                      |                  |                                  |                              |  |
|                                | Curriculu                          | ım Links                 |                             |                        |                      |                         |                |                            |                                      |                  |                                  |                              |  |
|                                | yee fract is leaving               |                          | SAVVAS<br>EasyBridge        |                        | Ê                    | ₹<br>S                  | Ö              | Inner Orbit                | ) ((<br>Learning Ally*               | Major<br>Clarity | 9                                | SpringBoard<br>©CollegeBoard |  |
|                                | HMH Ed<br>Learning<br>Platform SSO | DreamBox<br>Reading Plus | Savvas<br>EasyBridge<br>SSO | Newsela                | Edulastic            | myPLTW                  | Transeo        | InnerOrbit                 | Learning Ally<br>Audiobook<br>Soluti | MajorClarity     | Mango<br>Languages -<br>Students | SpringBoard                  |  |
|                                | Educational Technology Tools       |                          |                             |                        |                      |                         |                |                            |                                      |                  |                                  |                              |  |
|                                |                                    |                          |                             |                        |                      | Storyline               | Varsity Tutors | VDCABULARY<br>SPELUING CTY |                                      |                  |                                  |                              |  |
|                                | Nearpod                            | BrainPOP                 | BrainPOP ELL                | Discovery<br>Education | World Book<br>Online | StorylineOnlin<br>e.net | Varsity Tutors | VocabularySp<br>llingCity  | TutorMe                              | J                |                                  |                              |  |
|                                | Google Workspace for Education     |                          |                             |                        |                      |                         |                |                            |                                      |                  |                                  |                              |  |
|                                |                                    |                          |                             | Chrome<br>Music Lab    |                      |                         |                |                            |                                      |                  |                                  |                              |  |

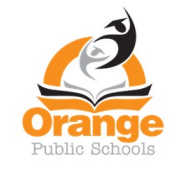

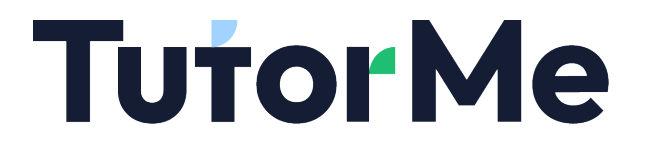

Para acceder a un tutor en vivo, siga los pasos a continuación. Para enviar una tarea de escritura para comentarios, vaya a la página 8 y siga los pasos desde allí.

Paso 2: Haga clic en el botón Solicitar un tutor en vivo.

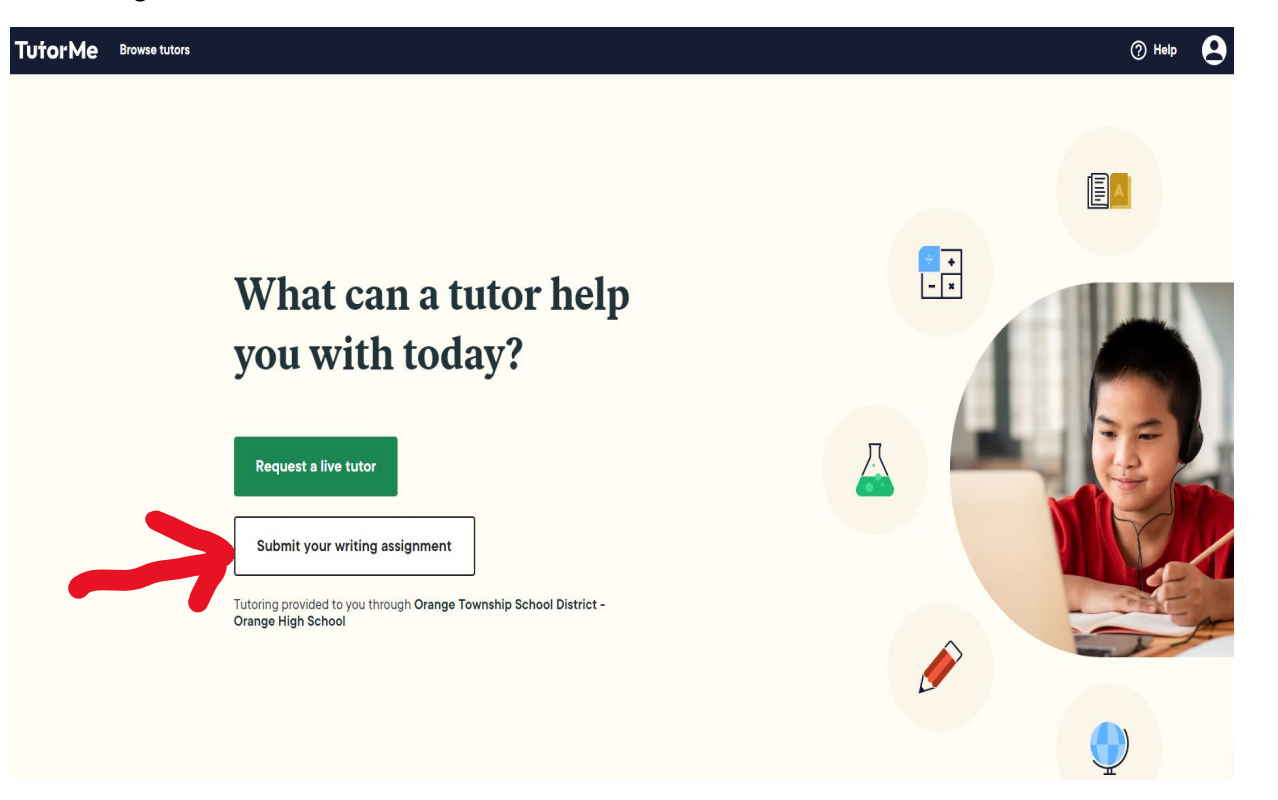

¿Con qué le puede ayudar hoy el tutor?

Solicite un tutor en vivo

Entregue su trabajo escrito

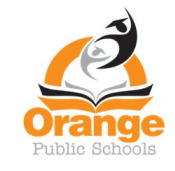

# **TutorMe**

#### Paso 3: Seleccione su nivel de grado actual.

| es su nive      |
|-----------------|
| es su nive      |
| es su nive      |
| es su nive      |
| 63 30 mv        |
|                 |
| inder<br>rado 2 |
| rado 4          |
|                 |
| la media        |
| rado 6          |
| rado 8          |
|                 |
| daria           |
| rado 9          |
|                 |

#### el de grado?

| • | Kinder | * Grado 1 |
|---|--------|-----------|
| • | Kinder | * Grado 1 |

- \* Grado 3
- \* Grado 5

\* Grado 7

\* Grado 10 \* Grado 12 \* Grado 11

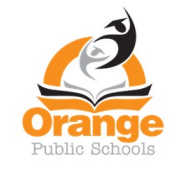

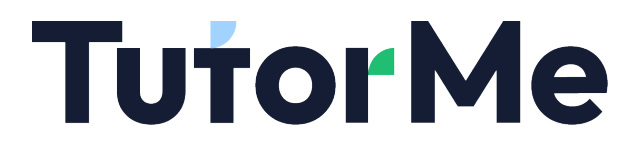

Paso 4: Seleccione la asignatura en la que desea recibir tutoría (en este ejemplo seleccionamos Matemáticas).

#### ¿Con cuál materia escolar necesita ayuda?

- \* Matemáticas \* Inglés
- \* Ciencias Naturales
- \* Estudios Sociales
- \* Ciencias de computación \* Español
- \* Otro

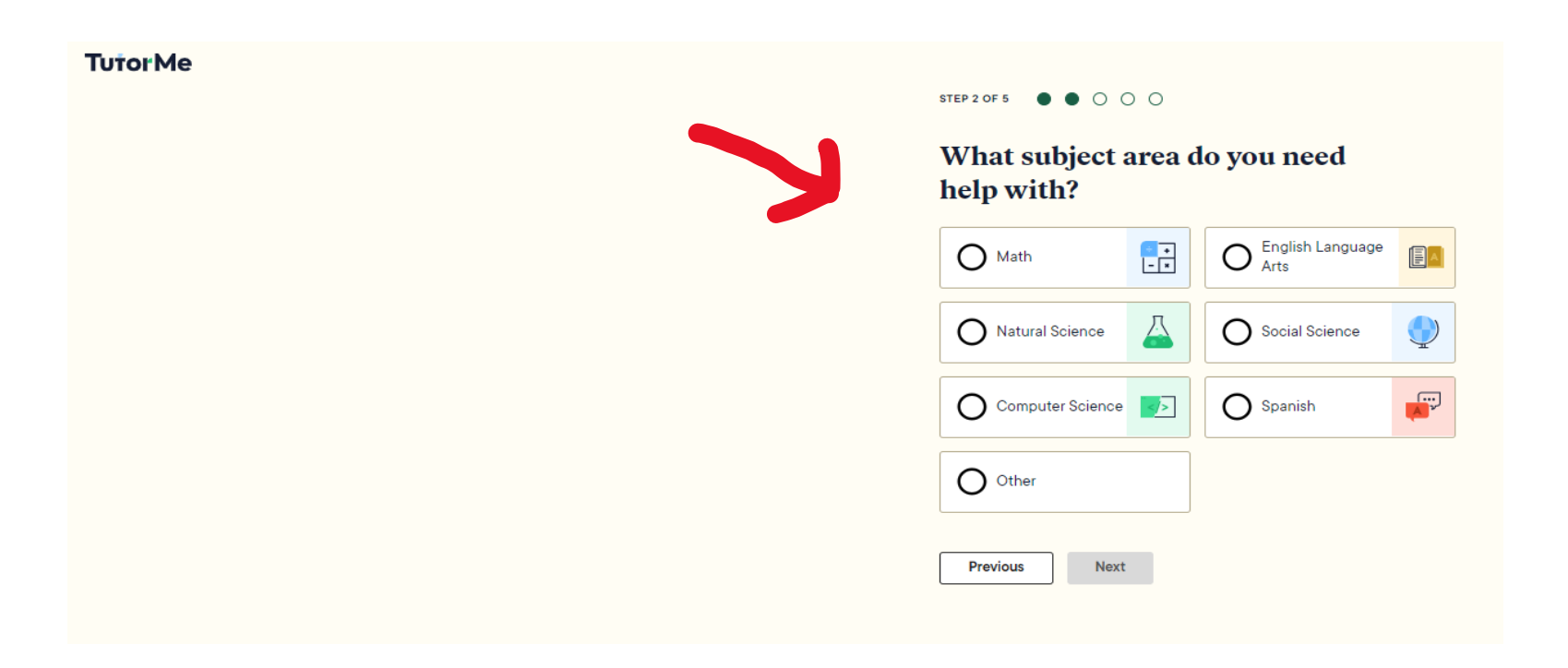

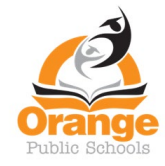

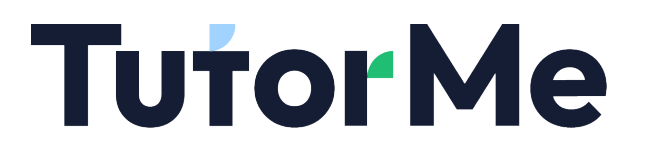

Paso 5: Seleccione el tema específico en el que desea tutoría.

| TutorMe | STEP 3 OF 5 • • • •                 | 0                |
|---------|-------------------------------------|------------------|
|         | What <b>Math</b> subj<br>help with? | ect do you need  |
|         | Early Math                          |                  |
|         | O Basic Math                        | O Pre-Algebra    |
|         | O Algebra                           | O Geometry       |
|         | Higher Math                         |                  |
|         | O Pre-Calculus                      | O Calculus       |
|         | O Trigonometry                      | O ACT/SAT Math   |
|         | Advanced Math                       |                  |
|         | Applied Math                        | C Linear Algebra |
|         |                                     |                  |
|         | O Statistics                        |                  |
|         | Previous Next                       |                  |

#### ¿En que materia de matemáticas necesitas ayuda?

- Matemáticas básica
- Algebra
- \* Pre-algebra
  \* geometría

#### Matemáticas altas

• Pre- cálculo

\* cálculo

• Trigonometría

- \* Matemáticas ACT/SAT

#### Matemáticas Avanzadas

- Matemáticas aplicadas
   \* Algebra linear
- Estadísticas

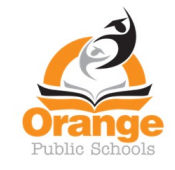

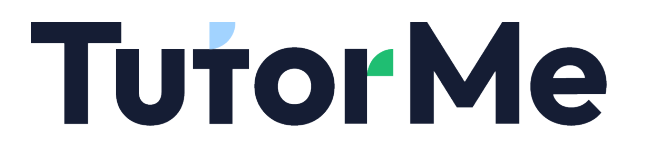

Paso 6: Cargue la tarea con la que desea ayuda.

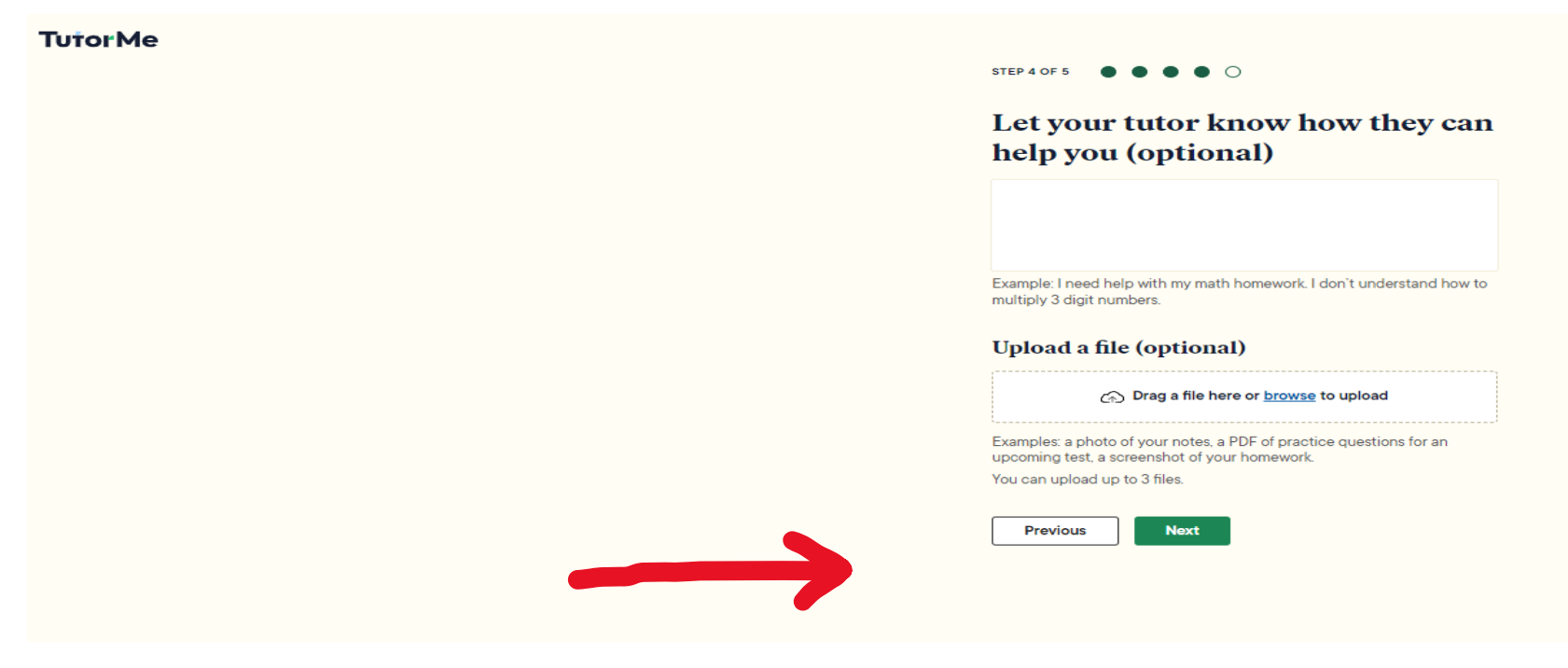

Dígale a su tutor como le puede ayudar

-----

-----

Descargar un archivo (opcional)

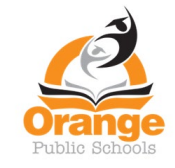

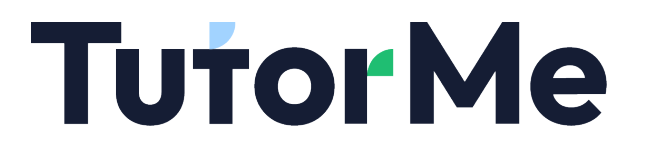

Paso 7: Haga clic en el botón Solicitar un tutor.

#### **TutorMe**

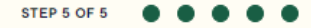

### Are you ready for your tutoring session?

When you click the button below, we'll find you a tutor who can help with your request. You can chat with them as soon as the live session begins.

Please remember that it's **not allowed to ask for help on a test or quiz.** Students who don't follow our <u>Code of Conduct</u> may get suspended from our platform.

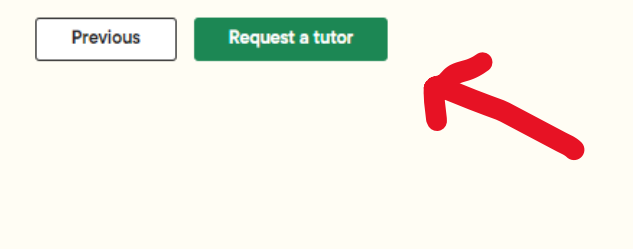

#### ¿ Está preparado para tu session de tutoría?

Cuando presione el botón, le buscamos un tutor que le ayude con su pedido. Puede hablar con él tan pronto la session empiece.

Por favor recuerde que **no está permitido pedir ayuda para un exámen o control**. Los estudiantes que no sigan nuestro Código de conducta pueden ser suspendidos de esta Plataforma.

Previo Solicite un tutor

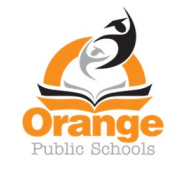

### **Tutor**Me

Para enviar una tarea de escritura para comentarios, siga los pasos a continuación.

Paso 2: Haga clic en el botón Enviar su tarea de escritura.

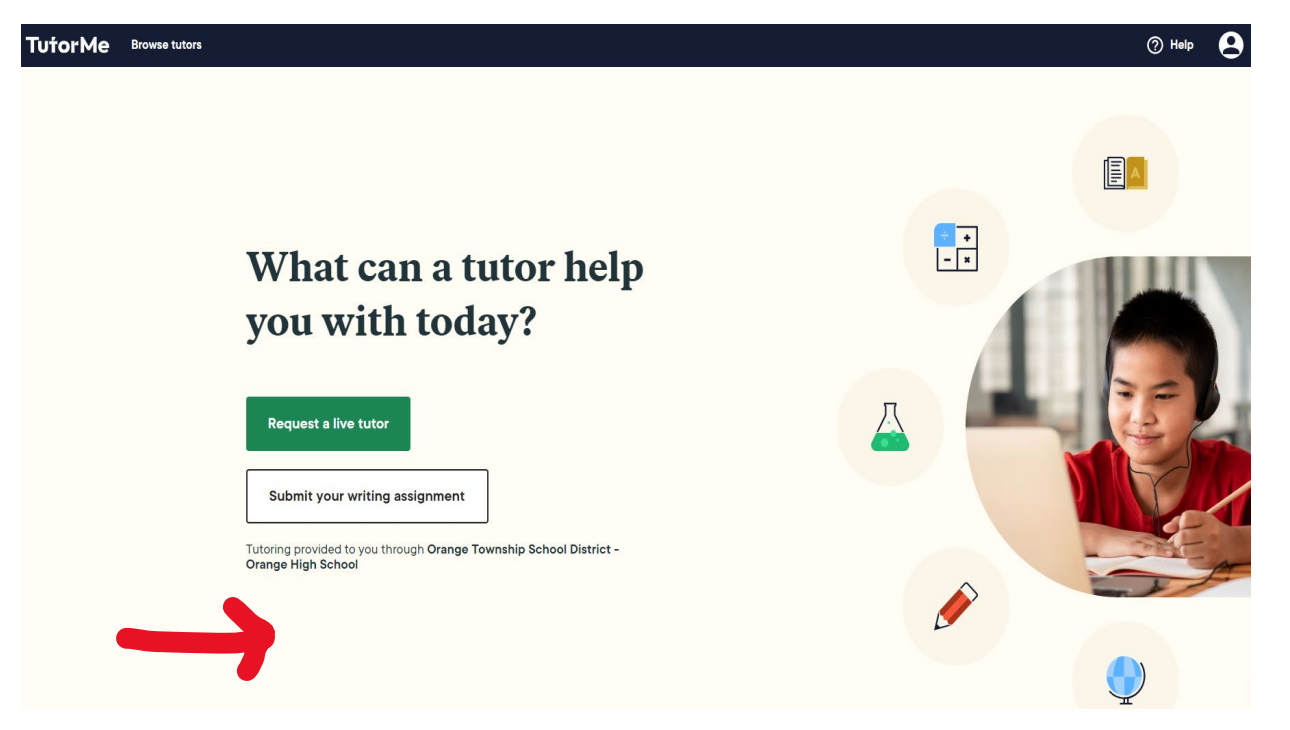

¿En qué te puede ayudar hoy un tutor?

Pide un tutor

Entrega tu trabajo

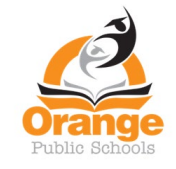

### **Tutor Me**

Paso 3: Lea el mensaje y haga clic en el botón Entiendo.

#### **Tutor Me**

#### Welcome to the Writing Lab!

This is the perfect place to receive detailed feedback on your writing assignment. A tutor will review your paper or essay within 12 hours.

You will not enter a live session with a tutor. If you want to speak to a writing tutor, select "Request a live tutor" on the TutorMe request page, and then type "Writing" in the search bar.

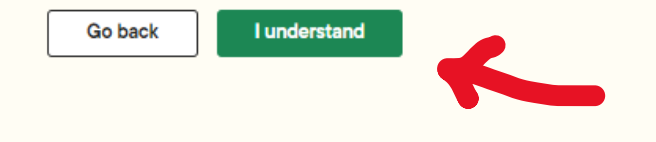

#### Bienvenido al laboratorio de escritura

Este es el lugar perfeto para recibir ayuda en tus trabajos de escritura. Un tutor repasará tu trabajo o redacción en 12 horas.

No entrarás en una session en vivo con un tutor. Si deseas hablar con un tutor de escritura, selecciona "Request a live tutor" on la página de TutorMe, y después escribe "Writing" en la caja de búsqueda.

Regresa Yo entiendo

9

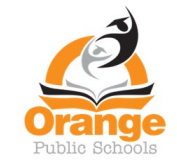

| <b>Tutor</b> | <b>1e</b> |
|--------------|-----------|
|--------------|-----------|

Paso 4: Complete la información requerida y haga clic en Siguiente.

#### **TutorMe**

|                                          | or your essay or paper?                                                                                |
|------------------------------------------|----------------------------------------------------------------------------------------------------|
| Vhat does your                           | tutor need to know about your writing assignment?                                                      |
| Describe your assi<br>opic, and any inst | gnment for more helpful feedback. Include your grade level or course, the<br>ructions you've received. |
| Example: I'm in 8th<br>sked me to write  | grade and need your feedback about my paper for US History. My teacher about the Boston Tea party.     |
|                                          |                                                                                                    |
|                                          |                                                                                                    |
|                                          |                                                                                                    |
|                                          |                                                                                                    |
| Next                                     |                                                                                                    |

¿Cuál es el título de tu trabajo?

¿Qué es lo que tu tutor necesita saber sobre este trabajo?

Describe tu trabajo para poder ayudarte major. Incluye tu grado o asignatura, el tema y cualquieras instrucciones que hayas recibido.

Ejemplo: Estoy en el sexto grado y necesito apoyo en un trabajo sobre la historia de US. Mi profesor me pidió que escribiera sobre The Boston Tea Party.

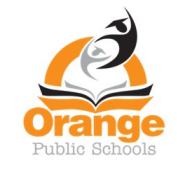

### **Tutor Me**

Paso 5: Seleccione el formato apropiado para su trabajo, si corresponde.

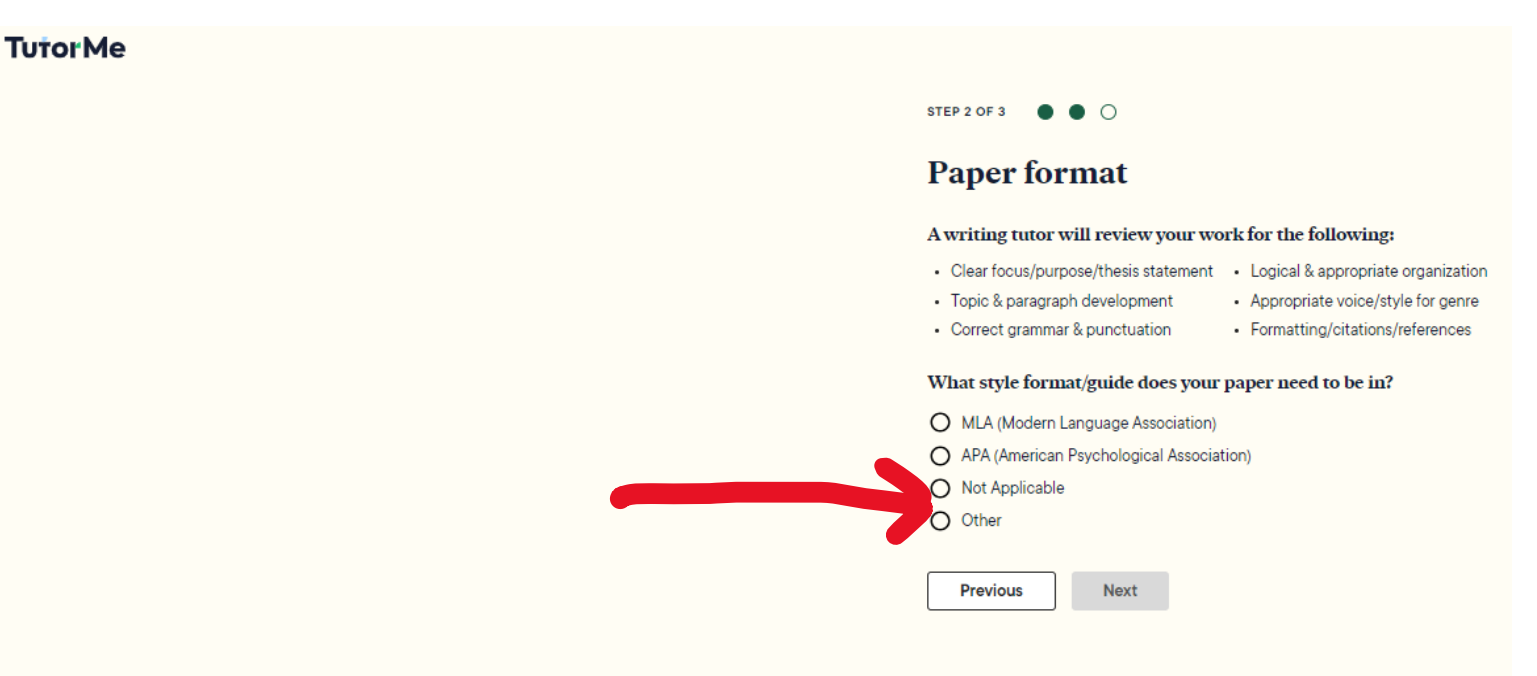

#### Formato del trabajo

Un tutor de escritura repasará tu trabajo para lo siguiente:

- Enfoque claro/motivo/frase de tésis
- Desarrollo del tema y párrafos
- Gramática y puntiación correcta

#### ¿Que estilo de formato/guía debe ser usado en tu trabajo?

- MLA (Modern Language Association)
- APA (American Psychological Association
- No aplica
- Otro

- \* Organización lógica y apropiada
- \* Voz appropiada, estilo de género
- \* Formato/citación/referencias

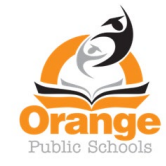

## **Tutor**Me

Paso 6: Sube tu documento y haz clic en enviar.

#### **TutorMe**

|                               | to the Writing Lab.                                                                                                    |
|-------------------------------|----------------------------------------------------------------------------------------------------|
| Yo                            | pur submission can't include your identity details, like your full name, school<br>ame, or contact information.                                                     |
| Upload                        | your file                                                                                                    |
| Accepted                      | file type is .docx (Microsoft Word). Want to submit a Google Doc instead?                                                                                           |
|                               | ★ Drag the .docx file here or <u>browse</u> to upload                                                                                                    |
| ·                             |                                                                                                    |
| Estima                        | ted time to complete                                                                                                    |
|                               |                                                                                                    |
|                               |                                                                                                    |
|                               | important notes                                                                                                    |
| A few<br>• Or<br>• Th<br>• Tu | ice submitted, your submission can't be cancelled<br>e review time is 12 hours or less<br>tors will only provide feedback and comments - the writing and editing is |

#### Subir Archivo

| Remueve cualquier información personal de tu documento antes de enviarlo en |                  |  |  |  |  |
|-----------------------------------------------------------------------------|------------------|--|--|--|--|
| el Writing Lab.                                                             | Tu submission no |  |  |  |  |
| puede incluir ningún detalle identicante, como tu nombre, escuela, o        |                  |  |  |  |  |
| información de contacto.                                                    |                  |  |  |  |  |

#### Sube tu archivo

Tipos de archivos aceptables son docx (Microsoft word)

-----

Tiempo estimado para completar

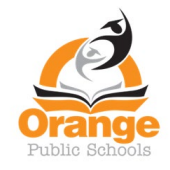

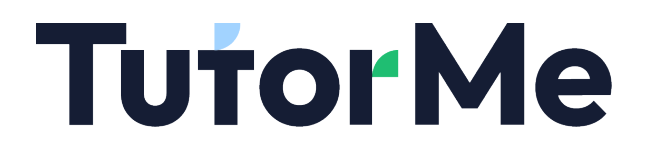

#### Algunos puntos importantes

- Una vez entregado, no se puede cancelar la entrega
- El tiempo para repasar es de 12 horas o menos

\_\_\_\_\_

- Los tutores solo darán sus comentarios y consejos- escribir y editar es tu trabajo!
- No seguir el Código de conducta puede resultar en suspension de nuestra Plataforma Académica. No se tolerará la dishonestidad.